## TÀI LIỆU HƯỚNG DẫN SỬ DỤNG HỆ THỐNG ĐÀO TẠO TRỰC TUYẾN

Phòng Công nghệ Thông tin Trường Đại học Y Hà Nội

**Bước 1**: Sử dụng trình duyệt Firefox hoặc Chorm hoặc IE để truy cập vào địa chỉ http://hrd.hmu.edu.vn

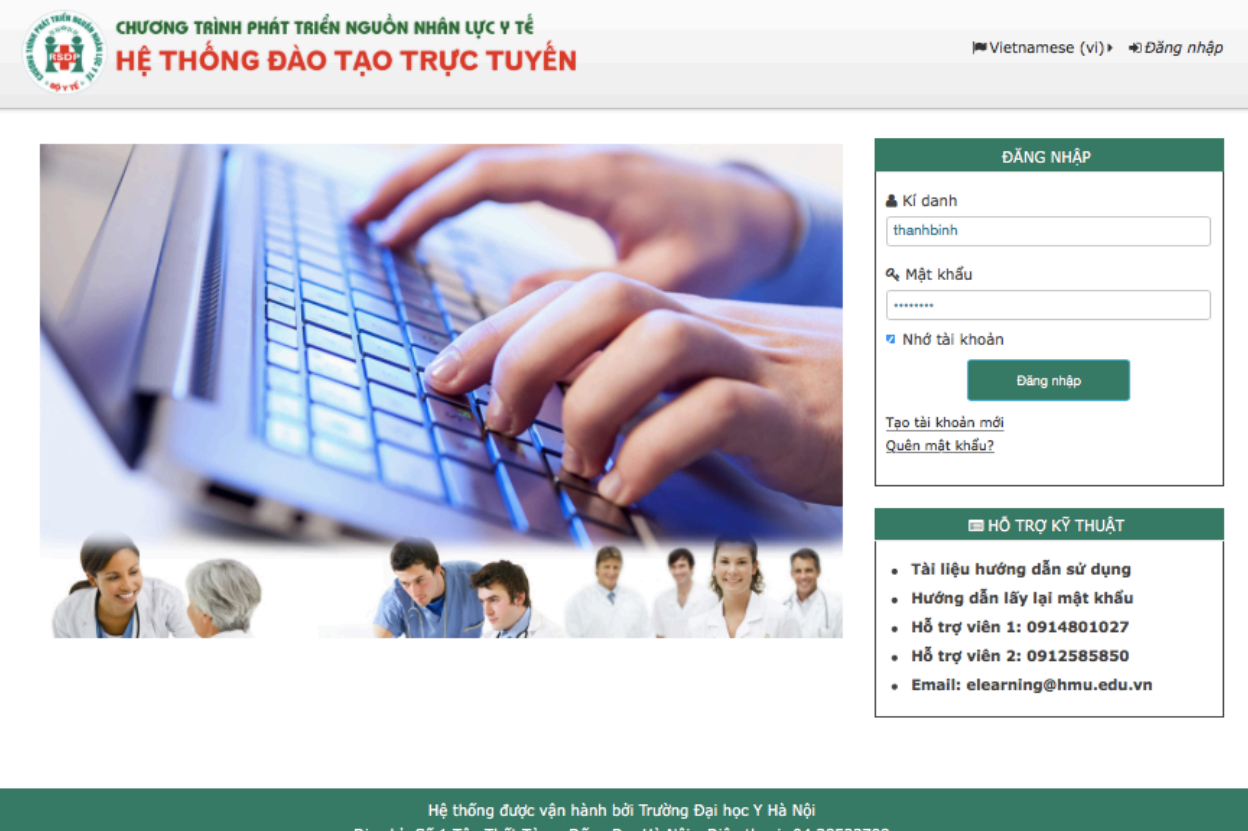

Địa chỉ: Số 1 Tôn Thất Tùng, Đống Đa, Hà Nội - Điện thoại: 04 38523798 Website: elearning.hmu.edu.vn - Email: elearning@hmu.edu.vn

**<u>Bước 2</u>**: Đăng nhập bằng tài khoản được cấp trong email.

Nhập tên truy cập vào ô **Kí danh** và mật khẩu vào ô **Mật khẩu** sau đó click vào nút **"Đăng nhập"** 

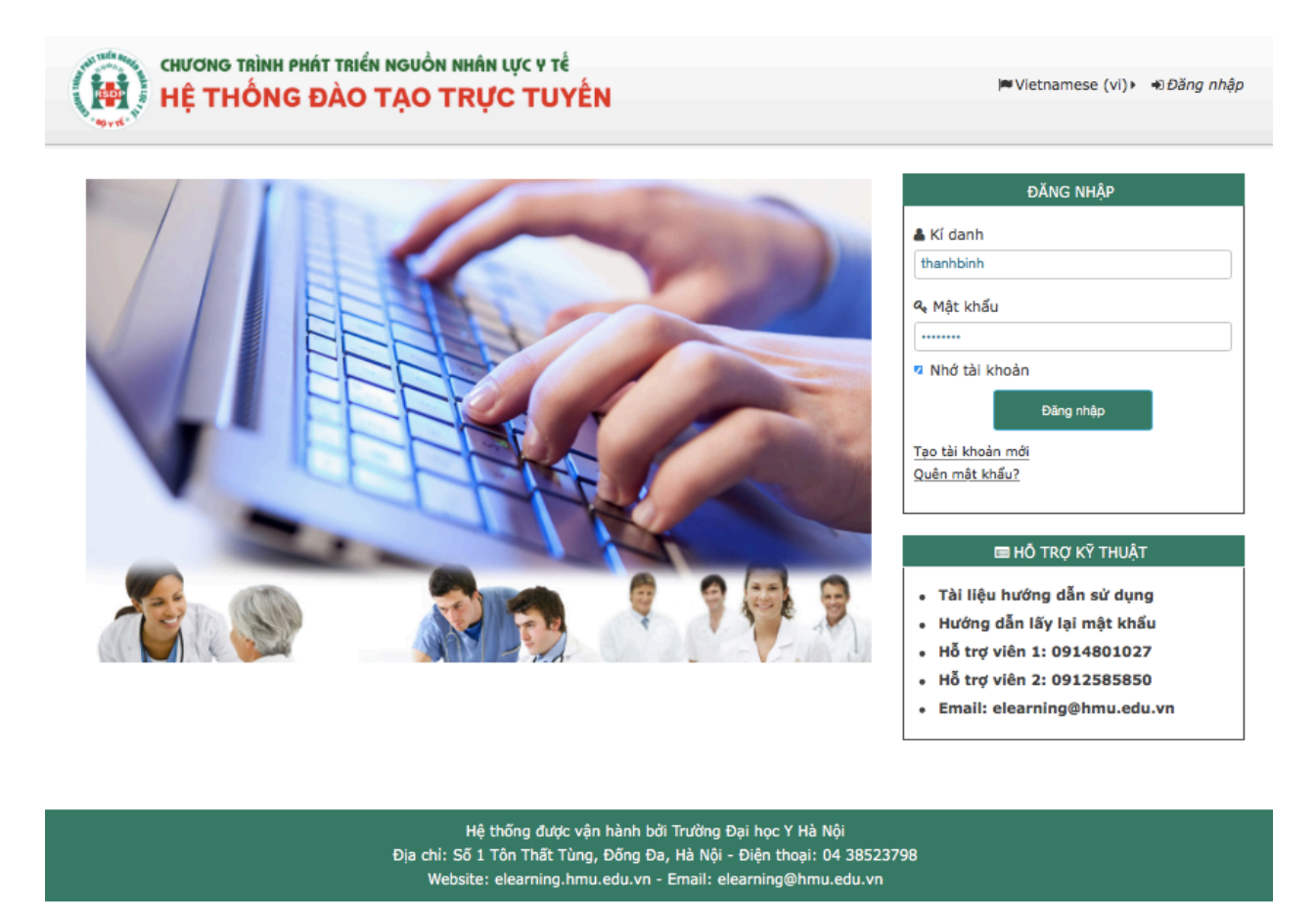

**Bước 3**: Tại màn hình danh sách khóa học, hãy chọn vào khóa học bạn tham gia. Tại bước này, nếu hệ thống yêu cầu đổi mật khẩu trước khi sử dụng thì chuyển đến **bước 5** 

| Dashboard       Co       TRƯỜNG ĐẠI HỌC Y HÀ NỘI         Course categories:       TRƯỜNG ĐẠI HỌC Y HÀ NỘI                                                                                                    | 📲 🗿 ΗΕ ΤΗΟΝG ĐΑΟ ΤΑΟ ΤRỰC TU                                                                                                    | EN                                                                                     |                                                                                                    |
|----------------------------------------------------------------------------------------------------|----------------------------------------------------------------------------------------------------|----------------------------------------------------------------------------------------|----------------------------------------------------------------------------------------------------|
| Chuẩn đoán và điều trị tăng huyết áp<br>Định nghĩa THA theo WHO và JNC VII; Cơ chế bệnh sinh của THA; Các<br>yếu tố nguy cơ và các nguyên nhân gây của THA; Đo huyết áp và đánh<br>giá kết quả đo được theo phân loại của JNC VII.<br>Chẩn đoán xác định, chấn đoán nguyên nhân, chẳn đoán biến chứng,<br>chấn đoán via THA; Tên các nhóm thuốc điều trị THA, chỉ<br>định, chống chỉ định của THA; Tên các nhóm thuốc điều trị THA, chỉ<br>dịnh, chống chỉ định của THA; Tên các nhóm thuốc điều trị THA, chỉ<br>lượng thường dùng; Nguyên tắc điều trị THA và các biện pháp phòng<br>bệnh THA.<br>Chấn doán và điều trị<br>tăng huyết tân QC Y THÁI<br>BÀI HỌC Y THÁI NGUYÊN<br>DAI HỌC Y THÁI NGUYÊN<br>DAI HỌC Y THÁI NGUYÊN<br>DAI HỌC Y THÁI NGUYÊN<br>DAI HỌC Y THÁI NGUYÊN<br>DAI HỌC Y THÁI NGUYÊN<br>DAI HỌC Y THÁI NGUYÊN<br>DAI HỌC Y THÁI NGUYÊN<br>DAI HỌC Y THÁI NGUYÊN<br>DAI HỌC Y THÁI NGUYÊN<br>DAI HỌC Y THÁI NGUYÊN<br>DAI HỌC Y THÁI NGUYÊN<br>DAI HỌC Y HÁI PHÒNG<br>DAI HỌC Y DƯỢC CĂN THƠ | Dashboard Co TRƯỜNG ĐẠI HỌC Y HÀ NỘI<br>Course categories: TRƯỜNG ĐẠi H<br>Search courses:<br>Go                                                                                                    | C Y HÀ NỘI 🗘 🏀 Đasht<br>Site H<br>Site H<br>Site Marking Site H<br>Site Marking Site H | SATION<br>loard<br>loome<br>e pages<br>courses<br>urses                                                                                                    |
|                                                                                                    | Chuẩn đoán và điều trị tăng huyết áp Định nghĩa THA theo WHO và JNC VII; Cơ chế bệnh sinh của THA; Các yếu tố nguy cơ và các nguyên nhân gây của THA; Đo huyết áp và dánh giá kết quả do được theo phân loại của JNC VII. Chấn đoán xác định, chấn đoán nguyên nhân, chấn doán biến chứng, chấn doán giai doạn của THA; Tên các nhôm thuốc điều trị THA, chỉ định, chống chỉ định của mỗi nhóm và mỗi nhóm kế tên 2 thuốc, liêu lượng thường dùng; Nguyên tắc điều trị THA và các biện pháp phòng bệnh THA. Giàng viên: GS.TS. Phạm Gia Khải ; TS. Đinh Thị Thu Hương |                                                                                        | <ul> <li>Courses</li> <li>TRƯỜNG ĐẠI HỌC Y HÀ<br/>NỘI</li> <li>Chuẩn đoán và điều trị<br/>tăng huyết áp</li> <li>TRƯỜNG ĐẠI HỌC Y THÁI<br/>BÌNH</li> <li>ĐẠI HỌC Y TẾ CÔNG CỘNG</li> <li>ĐẠI HỌC Y THÁI NGUYÊN</li> <li>ĐẠI HỌC Y KHOA HUẾ</li> <li>ĐẠI HỌC Y HẢI PHÒNG</li> <li>ĐẠI HỌC Ý DƯỢC CẦN THƠ</li> </ul> |

**Bước 4**: Tại màn hình chính của khóa học gồm các nội dung: các thông tin của khóa học, bài giảng, slide bài giảng, tài liệu tham khảo, bài kiểm tra lượng giá, đánh giá bài giảng, diễn đàn, chat,...

| CHƯƠNG TRÌNH PHÁT TRIỂN NGUỒN NHÂN LỰC Y TẾ<br>HỆ THỐNG ĐÀO TẠO TRỰC TUYẾN                                                                                                    |                         | My courses Thanh Bini                                                                                                    |
|----------------------------------------------------------------------------------------------------|-------------------------|----------------------------------------------------------------------------------------------------|
| # Nhà của tôi > Kh TR > Đồng nhiễm viêm gan B và C ở bệnh nhân nh<br>Đồng nhiễm viêm gan B và C ở bệnh nhân nhiễr                                                                                        | iễm HIV<br>n HIV        | A ĐIỀU HƯỚNG<br>A Nhà của tôi                                                                                                    |
| Đồng nhiễm viêm gan B và C ở bệnh nhân nhiễm HIV<br>Người trình bày: TS. BS.Đỗ Duy Cường Khoa<br>Truyền nhiễm - Bệnh viện Bạch Mai                                                                       | Quá trình học của bạn 💮 | <ul> <li>Trang chủ hê thống</li> <li>Các trang của hệ thống</li> <li>Khóa học hiện hành</li> <li>Đồng nhiễm viêm gan B</li> <li>và C ở bệnh nhân nhiễm<br/>HIV</li> </ul> |
| <b>Mục tiêu bài giảng:</b><br>- Tỉnh hình đồng nhiễm HBV, HCV trên bệnh nhân HIV trên thế giới và Việt Nam.<br>- Ảnh hưởng của bệnh gan đến người nhiễm HIV.<br>- Đặc điểm bệnh nhân đồng nhiễm HCV/HIV. |                         | <ul> <li>Danh sách thành viên</li> <li>Các huy hiệu</li> <li>General</li> <li>Các khoá học của tôi</li> <li>Khoá học</li> </ul>                                           |
| - Cơ chế tương tác giữa HBV/HIV và HCV/HIV.<br>- Sơ lược các phác đồ điều trị đồng nhiễm HBV/HIV và HCV/HIV.                                                                                             |                         | Q TÌM KIẾM DIỄN ĐÀN                                                                                                    |
| <ul> <li>Bài giảng</li> <li>Slide bài giảng</li> </ul>                                                                                                    | 2                       | Xem     Tìm kiếm nâng cao (?)                                                                                                    |
| Lượng giá kiến thức Bài tập cuối khóa                                                                                                    |                         | TIẾN TRÌNH HỌC TẬP                                                                                                    |
| Phiếu đánh giá khoá học Diễn dàn thào luận                                                                                                    |                         | Progress: 57%<br>Mouse over block for info.                                                                                                    |
| Thảo luận trực tuyến                                                                                                    |                         | 6° KHU VIC OUÁN TRI                                                                                                    |

<u>Bước 5</u>: Đổi mật khẩu, di chuột vào trên truy cập và chọn Tùy chọn -> Đổi mật khẩu

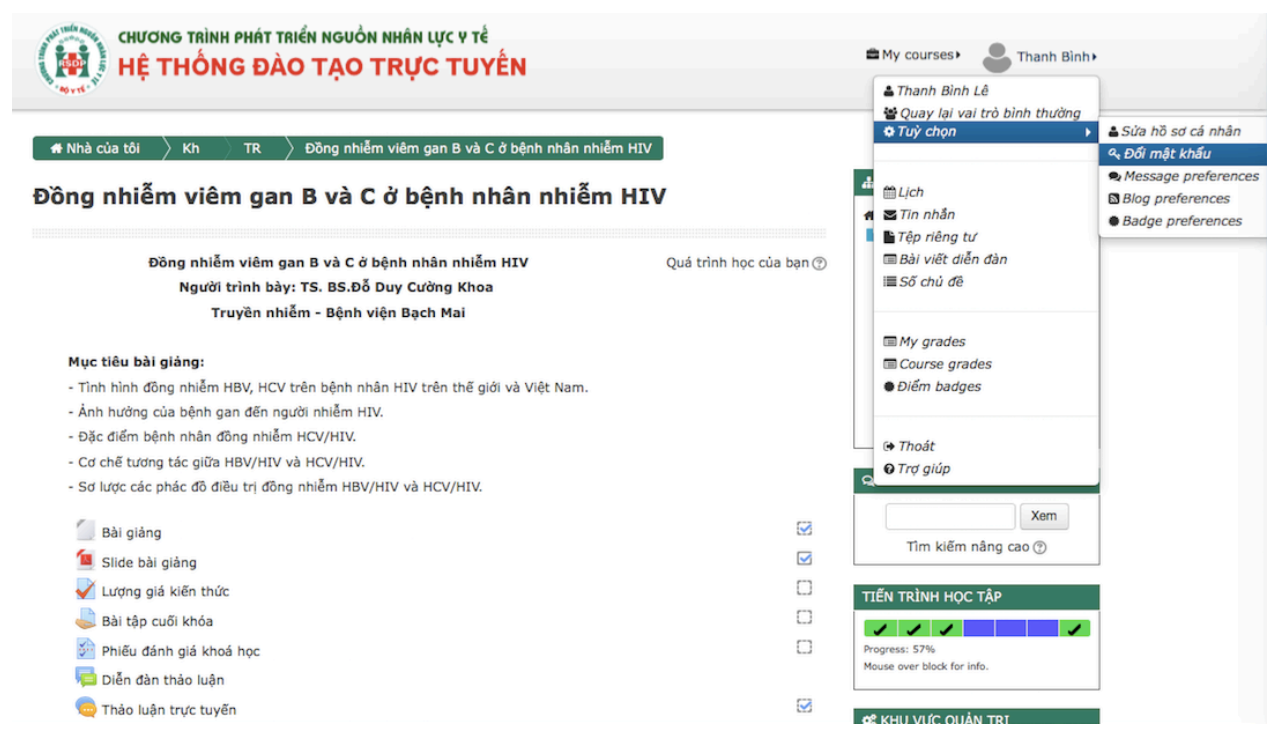

Màn hình đổi mật khẩu xuất hiện. Nhập lại mật khẩu cũ và 2 lần mật khẩu mới (ít nhất là 8 kí tự) sau đó chọn **Lưu những thay đổi** 

| CHƯƠNG TRÌNH PHÍ<br>HỆ THỐNG I                 | NT TRIỂN NGUỒN NHÂN LỰC Y TẾ<br>ĐÀO TẠO TRỰC TUYẾN <sup>☎</sup> My ci                                                                                                    | urses 🕨 🕨 Vietnames                   | e (vi) 🕹 Thanh Bình                                         |
|------------------------------------------------|----------------------------------------------------------------------------------------------------|---------------------------------------|-------------------------------------------------------------|
| 🕈 Nhà của tôi 🍐 Tu 🔅 Us<br>vổi mật khẩu        | Dối mật khẩu                                                                                                    | 🛔 ĐIỀU Hi<br>者 Nhà của                | ướng<br>Ι tôi                                               |
| Kí danh<br>Mật khẩu hiện tại•<br>Mật khẩu mới• | thanhbinh<br>Mật khẩu phải có ít nhất 6 ký tự, ít nhất 1 con sõ, ít nhất 1 ký tự viết thường, ít<br>1 ký tự viết hoa                                                                      | Trang c<br>D Các t<br>Các t<br>E Khoá | hủ hệ thống<br>rang của hệ thống<br>choá học của tồi<br>học |
| Mật khẩu mới (lần nữa)*                        | Những trường được đánh dấu * đòi hỏi phải có nội dung.                                                                                                    |                                       |                                                             |
|                                                | Hệ thống được vận hành bởi Trường Đại học Y Hà Nội<br>Địa chỉ: Số 1 Tôn Thất Tùng, Đống Đa, Hà Nội - Điện thoại: 04 385237<br>Website: elearning.hmu.edu.vn - Email: elearning@hmu.edu.vn | 98                                    |                                                             |
|                                                | Lưu những thay đổi Huý bỏ                                                                                                    |                                       |                                                             |

**Bước 6:** Cập nhật thông tin cá nhân, di chuột vào tên tài khoản, chọn **Tùy chọn -> Sửa hồ sơ cá nhân** để sửa lại thông tin cá nhân (nếu cần)

| CHƯƠNG TRÌNH PHÁT TRIỂN NGUỒN NHÂN LỰC V TẾ<br>HỆ THÔNG ĐÀO TẠO TRỰC TUYẾN                                                                                                    |                         | <ul> <li>My courses&gt; Thanh Bình</li> <li>Thanh Bình Lê</li> <li>Quay lại vai trò bình thưởng</li> <li>Tuỳ chọn</li> </ul> | ≛ Sứa hồ sơ cá nhân                                                                          |
|----------------------------------------------------------------------------------------------------|-------------------------|----------------------------------------------------------------------------------------------------|----------------------------------------------------------------------------------------------|
| # Nhà của tôi ) Kh TR ) Đồng nhiễm viêm gan B và C ở bệnh nhân nhiễ                                                                                                    |                         | a much                                                                                                    | <ul> <li>♣ Đổi mật khẩu</li> <li>♠ Message preferences</li> <li>В log preferences</li> </ul> |
| Đồng nhiễm viêm gan B và C ở bệnh nhân nhiễm HIV<br>Người trình bày: TS. BS.Đỗ Duy Cường Khoa<br>Trunền nhiễm - Đậnh viện Bạch Mại                                                                                                    | Quá trình học của bạn 💮 | <ul> <li>☆ Tĩn nhẫn</li> <li>È Tệp riêng tư</li> <li>□ Bài viết diễn đàn</li> <li>III Số chủ đề</li> </ul>                   | Badge preferences                                                                            |
| Mục tiêu bài giảng:<br>- Tỉnh hình đông nhiễm HBV, HCV trên bệnh nhân HIV trên thế giới và Việt Nam.<br>- Ảnh hưởng của bệnh gan đến người nhiễm HIV.<br>- Đặc điểm bệnh nhân đồng nhiễm HCV/HIV.<br>- Cơ chế tương tác giữa HBV/HIV và HCV/HIV. |                         | My grades Course grades Diễm badges G Thoát Trợ diúp                                                                         |                                                                                              |
| - Sơ lược các phác đồ điều trị đồng nhiễm HBV/HIV và HCV/HIV.<br>🦳 Bài giảng<br>🤦 Slide bài giảng                                                                                                    | S<br>S                  | Xem<br>Tìm kiếm nâng cao 🕲                                                                                                   |                                                                                              |
| Vựng giá kiến thức<br>Bài tập cuối khóa<br>Phiếu đánh giá khoá học                                                                                                    |                         | TIẾN TRÌNH HỌC TẬP<br>Progress: 57%                                                                                          |                                                                                              |
| 幅 Diễn đàn thảo luận<br>🧠 Thảo luận trực tuyến                                                                                                    | Ø                       | Mouse over block for info.                                                                                                   |                                                                                              |

**Bước 7:** Thay đổi ngôn ngữ hiển thị (nếu cần).

| CHƯƠNG TRÌNH PHÁT TRIỂN NGUỒN NHÂN LỰC Y TẾ<br>HỆ THỐNG ĐÀO TẠO TRỰC TUYẾN                                                                                                    | My courses ► P English (en) ► Thanh Bình ►     Ti English (en)     Ti Vietnamese (yi)                                                                                                    |
|----------------------------------------------------------------------------------------------------|----------------------------------------------------------------------------------------------------|
| 🖷 Dashboard 🔰 Co 👌 TRƯỜNG ĐẠI HỌC Y HÀ NỘI                                                                                                    | Vietnamese (vi)<br>Manage courses                                                                                                    |
| Course categories: TRƯỜNG ĐẠI HỌC Y HÀ NỘI 🗘                                                                                                    | NAVIGATION     Dashboard     Site pages                                                                                                    |
| Search courses:                                                                                                    | <ul> <li>Bite pages</li> <li>My courses</li> <li>Courses</li> <li>TRƯỜNG ĐẠI HỌC Y HÀ</li> <li>NÔI</li> </ul>                                                                                                    |
| Dòng nhiễm viêm gan B và C ở bệnh nhân nhiễm HIV Tính hình đồng nhiễm HBV, HCV trên bệnh nhân HIV trên thế giới và Việt Nam; Ảnh hưởng của l<br>đến người nhiễm HIV Đặc điểm bệnh nhân đồng nhiễm HCV/HIV; Cơ chế tương tác giữa HBV/H<br>HCV/HIV; Sơ lược các phác đô điều trị đồng nhiễm HBV/HIV và HCV/HIV<br>Người trình bày: TS. BS.Đỗ Duy Cường Khoa Truyền nhiễm - Bệnh viện Bạch Mai | <ul> <li>Đồng nhiễm viêm gan B<br/>và C ở bệnh nhân nhiễm<br/>HIV</li> <li>bệnh gan</li> <li>Chuẩn đoán và điều trị<br/>tăng huyết áp</li> <li>TRƯỜNG ĐẠI HỌC DƯỢC<br/>HÀ NỘI</li> <li>TRƯỜNG ĐẠI HỌC Y DƯỢC<br/>TP HỒ CHÍ MINH</li> <li>ĐẠI HỌC Y DƯỢC CẦN THƠ</li> </ul> |
| َ Chuẩn đoán và điều trị tăng huyết áp                                                                                                    | <ul> <li>TRƯỜNG ĐẠI HỌC Y DƯỢC<br/>HUẾ</li> <li>TRƯỜNG ĐẠI HỌC Y DƯỢC<br/>THẢI NGUYÊN</li> </ul>                                                                                                    |

Bước 8: Lấy lại mật khẩu (nếu quên mật khẩu): chọn nút "Quên mật khẩu" ở ôĐăng nhập. Nhập địa chỉ email đã đăng kí cùng với tài khoản, chọn nút Tìm kiếm

| CHƯƠNG TRÌNH PHÁT TRIỂN NGUỒN NHÂN LỰC Y TẾ |                                                                                                    |  |  |  |  |  |  |
|---------------------------------------------|----------------------------------------------------------------------------------------------------|--|--|--|--|--|--|
| 🛛 🚺 HỆ THÔNG Đ                              | I HỆ THỔNG ĐÀO TẠO TRỰC TUYÊN I Đăng nhập I Đăng nhập                                                                                                    |  |  |  |  |  |  |
| 60 YTE                                      |                                                                                                    |  |  |  |  |  |  |
| 🗕 🖶 Trang chủ 👌 Đă 👌 Mật k                  | hấu bị quên                                                                                                    |  |  |  |  |  |  |
|                                             | Để lấy lại mật khẩu, hãy cung cấp kí danh hay thư điện của bản vào bên dưới. Nếu<br>bạn được tìm thấy trong CSDL, một thư điện sẽ được gửi đến bạn, cùng với những<br>hướng dẫn về cách tái truy cập. |  |  |  |  |  |  |
| Tìm kiếm bằng kí danh                       |                                                                                                    |  |  |  |  |  |  |
| Kí danh                                     |                                                                                                    |  |  |  |  |  |  |
|                                             | Tim kiếm                                                                                                    |  |  |  |  |  |  |
| Tìm kiếm bằng thư điện                      |                                                                                                    |  |  |  |  |  |  |
| Thư điện tử                                 | thanhbinh@hmu.edu.vn                                                                                                    |  |  |  |  |  |  |
|                                             | Tim kiếm                                                                                                    |  |  |  |  |  |  |
|                                             |                                                                                                    |  |  |  |  |  |  |
|                                             | Hệ thống được vận hành bởi Trường Đại học Y Hà Nội<br>Địa chỉ: Số 1 Tân Thất Tùng Đống Đa, Hà Nội - Điện thoại: 04 38533708                                                                           |  |  |  |  |  |  |

Website: elearning.hmu.edu.vn - Email: elearning@hmu.edu.vr

Chọn nút "**Tiếp tục**", hệ thống sẽ gửi đến địa chỉ email thông tin về mật khẩu mới.

|                      | H PHÁT TRIỂN NGUỒN NHÂN LỰC Y TẾ<br>NG ĐÀO TẠO TRỰC TUYẾN                                                                                                    | ⊯ Vietnamese (vi) • | €Dăng nhập |
|----------------------|----------------------------------------------------------------------------------------------------|---------------------|------------|
| 🖌 👫 Trang chủ 👌 Đă 🖒 | <ul> <li>Mật khẩu bị quên</li> <li>Nếu bạn đã khai báo chính xác kí danh hoặc địa chỉ điện thư, bạn sẽ nhanh chóng nhận được thư thông báo.</li> <li>Trong thư có những hướng dẫn đơn giản giúp bạn xác nhận và hoàn tất việc thay đổi mật khẩu này. Nếu vẫn gặp khó khăn, xin vui lòng liên hệ với quản trị viên.</li> <li>Tiếp tục</li> </ul> |                     |            |
|                      | Hệ thống được vận hành bởi Trường Đại học Y Hà Nội<br>Địa chỉ: Số 1 Tôn Thất Tùng, Đống Đa, Hà Nội - Điện thoại: 04 38523798<br>Website: elearning.hmu.edu.vn - Email: elearning@hmu.edu.vn                                                                                                    |                     |            |

Mở hộp thư điện tử để nhận email hướng dẫn lấy lại mật khẩu.

|                                                                                                    |                                                                                                    | - Q Binh                                                                         |
|----------------------------------------------------------------------------------------------------|----------------------------------------------------------------------------------------------------|----------------------------------------------------------------------------------|
| Mail -                                                                                                    | v     Refresh     More v                                                                                                    | 1–50 of 3,643 < > ê -                                                            |
| COMPOSE                                                                                                    | □ ☆ □ Admin User (2) Chương trình phát triển nguồn lực y tế: Yê                                                                                                    | àu cầu đặt lại mật khẩu - Chào Thanh Bình, Một yêu cầu đặt lại mật khẩu được tiế |
| Click vào thu                                                                                                    | r điện tử.                                                                                                    |                                                                                  |
|                                                                                                    |                                                                                                    | <b>~</b> Q                                                                       |
| Mail •                                                                                                    | Back Archive Spam Delete Move to * Label                                                                                                    | is - More - 1 of 3,643                                                           |
| COMPOSE                                                                                                    | Chương trình phát triển nguồn lực y tế: Yêu cầu đặt la                                                                                                    | ại mật khẩu 🗆 🗈 🖬 🖬                                                              |
| Inbox (3)<br>Starred<br>Important<br>Sent Mail<br>Drafts (1)<br>Spam (1)<br>Bin<br>Categories<br>[Imapl/Drafts<br>Search people<br>Giang Trinh Tùng<br>Ngoc Hung Nguyen                               | Admin User         to me ▼            ★A Vietnamese ▼ > English ▼ Translate message             ★A Vietnamese ▼ > English ▼ Translate message             ★Châo Thanh Bình,             Một yêu cầu đặt lại mật khẩu được tiến hành cho tài         khoán của bạn             *thanhbinh' tại Chương trình phát triển nguồn lực y tế.             Dể xác nhận yêu cầu này, và đặt mật khẩu mới cho tài         khoản của mình, hãy         theo địa chỉ web sau:             http://103.254.16.10/login/forgot_password.php?token=WE6TFbdr9X         (li jin kết này hợn lễ trong 30 phứt kể từ lức vều cầu này | 13:57 (1 minute ago) ☆ Reply ▼<br>Turn off for: Vietnamese ×                     |
| <ul> <li>Nguyen Ngoc Hung</li> <li>Nguyễn Văn Mác</li> <li>Xuan Binh</li> <li>Bui Vu Binh</li> <li>Hong Tuoi Nguyen</li> <li>My Lê Trà</li> <li>PM - Chi Ngoc Anh</li> <li>Xuân Nguyễn Thị</li> </ul> | dược tiến hành lần đầu tiên)<br>Nếu yêu cầu đặt lại mật khẩu này không phải của bạn,<br>không cần làm gì cả.<br>Nếu bạn cần trợ giúp, hãy liên hệ quản trị trang,<br>Admin User<br>admin@hmu.edu.vn                                                                                                    |                                                                                  |

Và chọn đường link và nhập lại mật khẩu mới.

|                          | IT TRIỂN NGUỒN NHÂN LỰC Y TẾ<br>ĐÀO TẠO TRỰC TUYẾN                                                                                            | I <b>¤</b> Vietnamese (vi)⊧ | €Đăng nhập |
|--------------------------|----------------------------------------------------------------------------------------------------|-----------------------------|------------|
| 🖷 Trang chủ 🔷 Đă 🔷 Mật k | hấu bị quên                                                                                                    |                             |            |
|                          | Hãy nhập và lặp lại mật khẩu mới của bạn bên dưới, và nhấn "Đặt mật khẩu".<br>Mật khẩu mới của ban sẽ được lưu lại, và ban sẽ được đăng nhập. |                             |            |
| Đặt mật khẩu             | ······································                                                                                                    |                             |            |
| Kí danh<br>Mật khẩu mới* | thanhbinh<br>Mật khẩu phải có ít nhất 6 ký tự, ít nhất 1 con sõ, ít nhất 1 ký tự viết thường, ít nhất 1 ký tự                                 | viết hoa                    |            |
| Mật khẩu mới (lần nữa)*  | Nhữna trường được đánh dấu * đòi hỏi phải có nôi dụng.                                                                                        |                             |            |
|                          | Lưu những thay đổi Huỷ bó<br>Website: elearning.hmu.edu.vn - Email: elearning@hmu.edu.vn                                                      |                             |            |

Chọn Lưu những thay đổi để hoàn tất việc lấy lại mật khẩu.